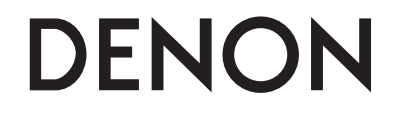

# **Trans Music Manager for DENON**

# Manuel de l'Utilisateur

Copyright (C) 2008 D&M Holdings Inc. All rights reserved. 3525 10001 003D

### Installation de "Trans Music Manager"

**Insérez le CD-ROM (Trans Music Manager) dans votre ordinateur.** La page d'accueil s'affiche.

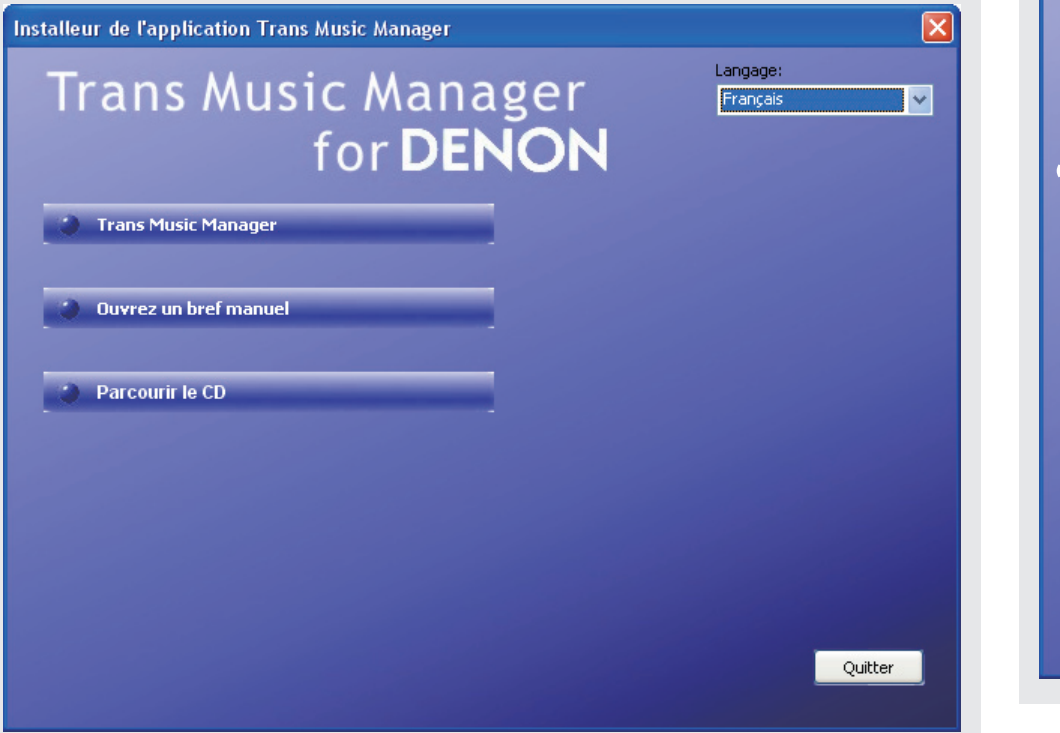

# 2 Cliquez sur "Trans Music Manager". Installeur de l'application Trans Music Manager Trans Music Manager Trans Music Manager Duvrez un bref manuel Parcourir le CD

### [Eléments sélectionnables]

Trans Music Manager: Installez "Trans Music Manager".Ouvrez un bref manuel: Ouvre le manuel de l'utilisateur de "Trans Music Manager".<br/>Les manuel de l'utilisateur en espagnol, italien, néerlandais et suédois se<br/>trouvent dans le dossier "doc" (choisissez "Parcourir le CD").Parcouir le CD: Ouvre les dossiers et les applications que contient le CD-ROM "Trans Music<br/>Manager".Language: La langue de travail de l'assistant peut être, au choix, l'allemand, l'anglais, le<br/>français ou le japonais.

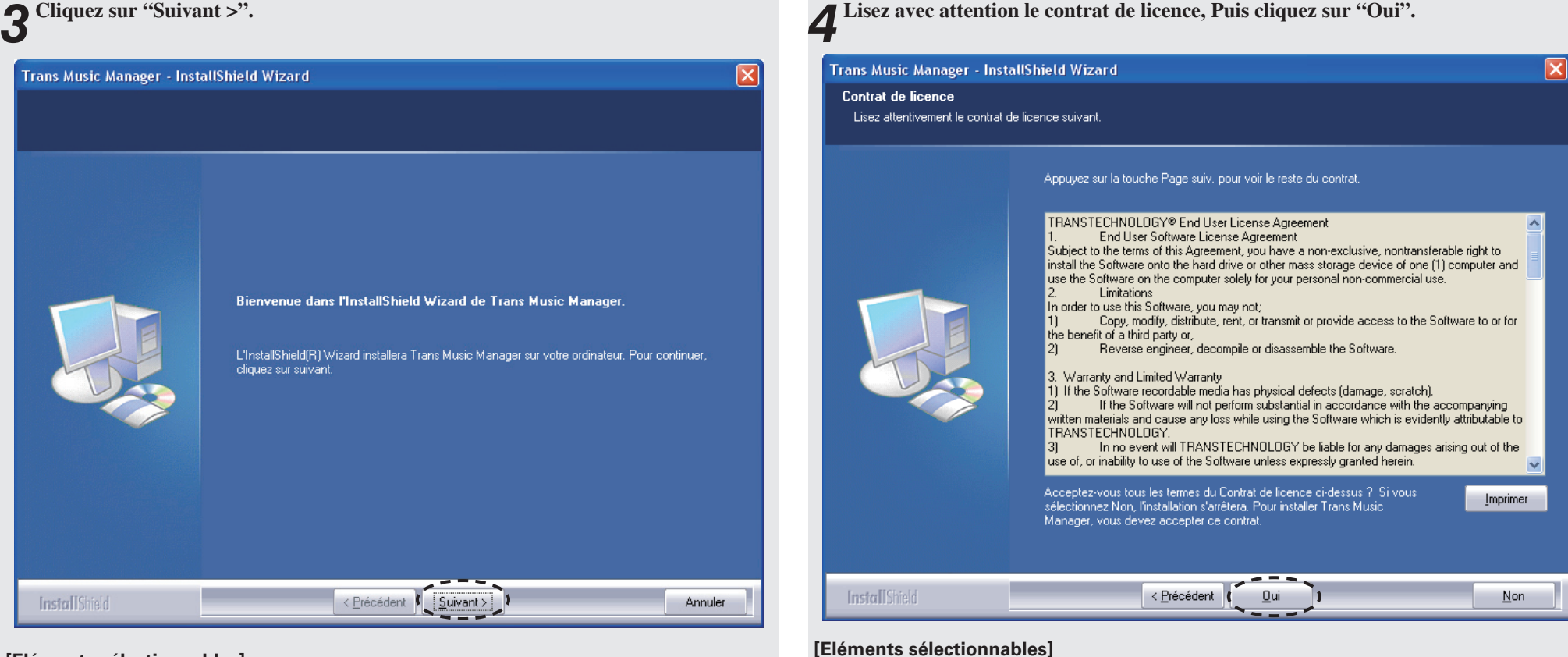

Oui

: J'accepte.

Lisez avec attention le contrat de licence, Puis cliquez sur "Oui".

[Eléments sélectionnables]

Suivant > : Passage à l'étape suivante.

| rans Music Manager - Instanshieru Wizaru                                             | I rans Music Manager - Installsmeld Wizard                                                                                                    |                                            |
|--------------------------------------------------------------------------------------|----------------------------------------------------------------------------------------------------|--------------------------------------------|
| Informations client<br>Veuillez saisir vos informations.                             | Choisissez l'emplacement cible<br>Sélectionnez le dossier où installer les fichiers.                                                                                                    |                                            |
| Nom d'utilisateur<br>Nom de S <u>o</u> ciété :<br>Installer cette application pour : | L'assistant d'installation va installer Trans Music Manager dans le dossier<br>Pour installer dans ce dossier, cliquez sur Suivant. Pour installer dans un<br>Parcourir et sélectionnez un autre dossier. | r suivant.<br>1 autre dossier, cliquez sur |
|                                                                                      | Dossier cible<br>C:\\TransTechnology\Trans Music Manager\                                                                                                    | Parc <u>o</u> urir                         |

### [Eléments sélectionnables]

**Suivant >** : Passage à l'étape suivante.

\* Si vous ne précisez personne en particulier dans "Installer cette application pour :", indiquez "tous les utilisateurs".

### [Eléments sélectionnables]

**Suivant >** : L'installation commence.

Si vous souhaitez installer le programme dans une zone particulière, cliquez sur "Parcourir...", puis sélectionnez un dossier.

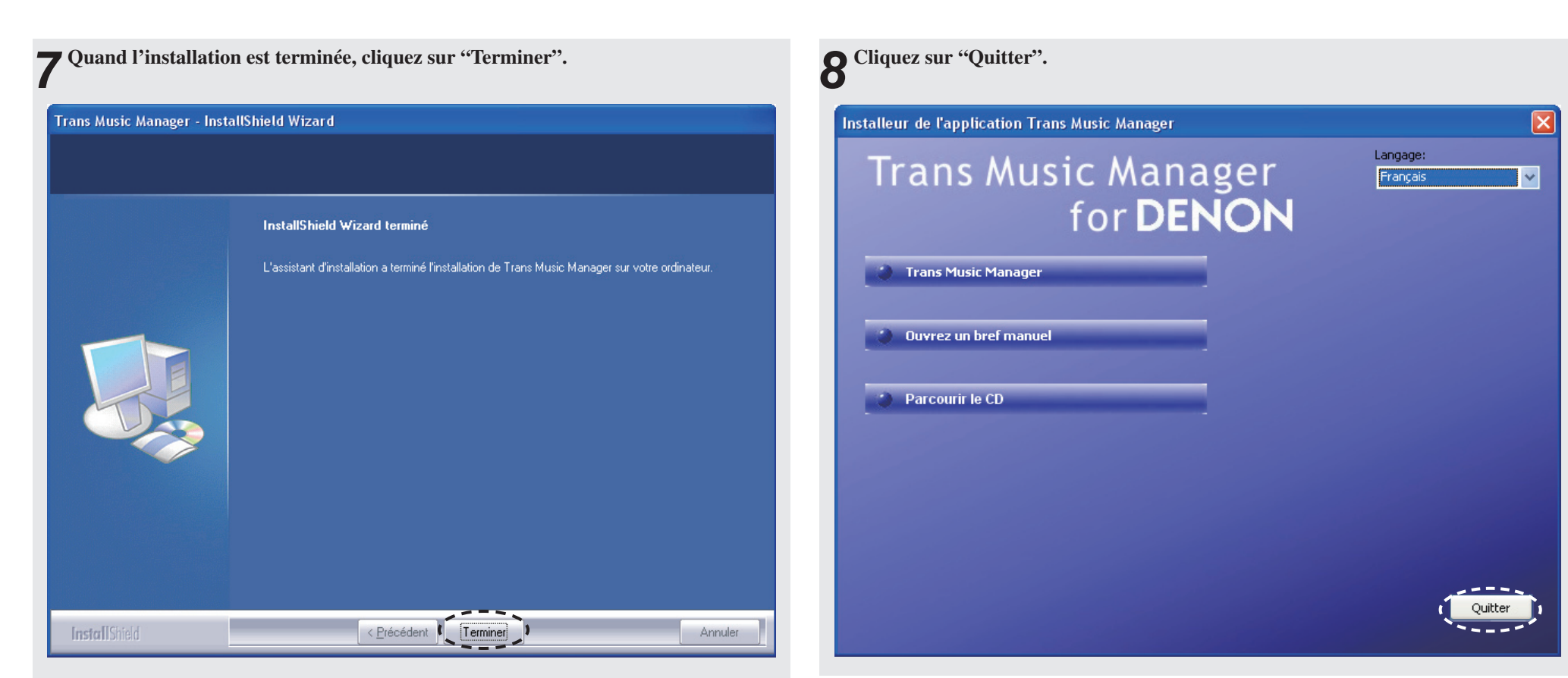

### [Eléments sélectionnables]

Terminer : Installation terminée.

\* Quand l'installation est terminée, l'icône "Trans Music Manager" se trouve sur le bureau de votre ordinateur.

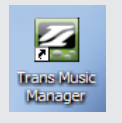

### REMARQUE

- Quand une unité USB flash est connectée à cet appareil, la responsabilité de DENON ne peut être engagée si la l'unité USB flash est endommagée ou perdue. N'oubliez pas de sauvegarder les données importantes.
- Pour ré-installez Trans Music Manager, désinstallez d'abord la version Trans Music Manager installée.

# **Comment utiliser Trans Music Manager**

### Avant d'utiliser Trans Music Manager

- **1** Connectez la l'unité USB flash contenant les fichiers MP3 enregistrés sur votre ordinateur.
- **2** Double-cliquez sur l'icône "Trans Music Manager" de votre ordinateur pour lancer Trans Music Manager.

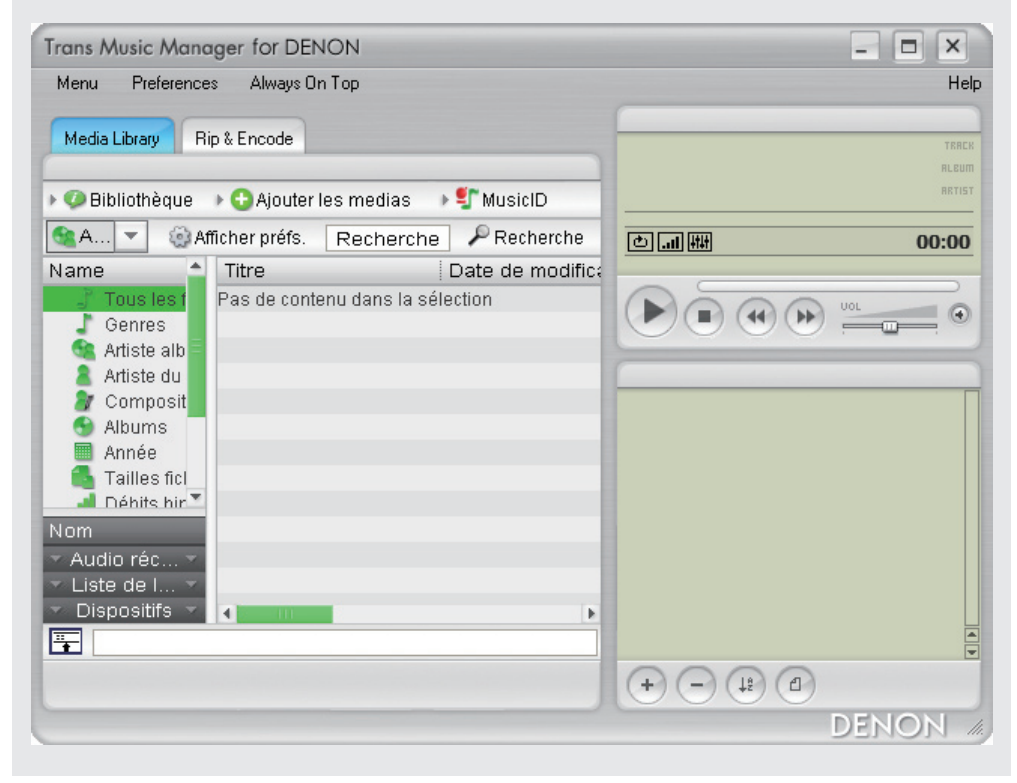

### ø

Les fichiers WMA protégés par la législation sur les droits d'auteur, ne peuvent pas être lus.

### Quelques mots sur l'unité USB flash

- Vous devez utiliser une l'unité USB flash. N'utilisez aucun autre dispositif USB.
- Quand une unité USB flash est connectée à cet appareil, la responsabilité de DENON ne peut être engagée si l'unité USB flash est endommagée ou perdue. N'oubliez pas de sauvegarder les données importantes.
- L'unité USB flash ne fonctionne pas via un port USB.
- L'alimentation et le fonctionnement ne sont pas garantis pour toutes les mémoires USB.
- Le port USB de cet appareil ne peut être connecté à un ordinateur avec un câble USB.
- Insérez l'unité USB flash directement dans le port USB. Une mauvaise insertion peut créer des dommages.
- Vous ne pouvez utiliser l'unité USB flash qui sont protégées par droits d'auteur.
- Vous ne pouvez pas enregistrer sur un lecteur externe au disque dur.
- Vous ne pouvez pas enregistrer via un câble USB (y compris une rallonge).

### À propos des systèmes OS et des ordinateurs personnels

- Les systèmes OS sont compatibles.
- · Windows 2000
- Windows XP
- · Windows Vista (L'écran peut être différent selon l'ordinateur.)
- Il est impossible de transmettre les données vers un ordinateur personnel en connectant l'appareil à un ordinateur.
- Les opérations comme l'interruption d'un système, le mode veille, le mode hibernation, etc., ne sont pas garanties sur tous les ordinateurs personnels.
- Si, au cours de l'utilisation, vous constatez que le logiciel ne répond plus, mettez hors tension puis à nouveau sous tension.

### Pour effectuer la mise à jour de "Trans Music Manager for DENON"

Téléchargez la dernière version (la version de mise à jour) de "Trans Music Manager for DENON" que vous trouverez sur la page d'accueil suivante.

http://www.transtechnology.co.jp/products/soft/tmm/for-DENON.html

Cela fait, exécutez le fichier "Updater.exe" téléchargé (cliquez deux fois sur le fichier).

# Partage automatique (Auto MP3 Splitter)

Les fichiers analogiques de musique enregistrés ne représentent plus qu'un fichier avec le côté A ou B. Bien entendu, il existe d'autres moyens d'apprécier la musique. Les fichiers peuvent être partagés en morceaux individuels. Pour ce faire, utilisez l'option Auto MP3 Splitter\* de Trans Music Manager.

\*: L'intervalle entre les morceaux sur les enregistrements analogiques est en général de 2 à 3 secondes. L'option Auto MP3 Splitter est une option de partage qui détecte ces intervalles pour partager les fichiers.

| enu ) Preferences                  |             | ON                      | - • × |
|------------------------------------|-------------|-------------------------|-------|
|                                    | Always On   | Тор                     | Н     |
| Media Library Rip & E              | incode      |                         |       |
|                                    |             |                         | FLE   |
| 🔎 Bibliothèque 🕠 🚭                 | ) Ajouter I | es medias 🔹 👂 虾 MusicID | RET   |
| A 🔻 🛞 Affiche                      | er préfs.   | Recherche 🔎 Recherche   | o.:0/ |
| Lire la file d'attente             | Al          | ,⊤pp<br>▶               | Н     |
| Lecture                            |             | •                       |       |
|                                    |             | _                       | TRE   |
| Pibliotbàque de média              | c Chilel    |                         | RLEI  |
|                                    | s curre     | medias 🕨 🍨 MusicID      |       |
| Manual MP3 Splitter                |             | Q Devil 1               |       |
| Manual MP3 Splitter                |             | techerche 🖉 Recherche   |       |
| Manual MP3 Splitter<br>Préférences | Ctrl+P      | - Recherche Precherche  |       |
| Bibliothèque de média              | s Ctrl+L    | medias 🕨 🍧 MusicID      |       |

| plitter MP3 automat    | ique                                    |              |
|------------------------|-----------------------------------------|--------------|
| Fichier                |                                         |              |
| Seuil de niveau        | 50                                      | (1-100)      |
| Durée                  | 2000                                    | msec(<= 4000 |
| Décalage               | -200                                    | msec         |
| Enregistrer le dossier | C:\Documents and Settings\User\Mes doci |              |
|                        |                                         |              |
| Défaut                 | ]                                       | Parager      |

S'il n'y a pas de dossier "Ma musigue" sur votre ordinateur, le message "Enregistrer le dossier" ne s'affiche pas. Dans ce cas, créez un dossier "Ma musigue" sur votre ordinateur. **3** Sélectionnez le fichier que vous souhaitez partager dans la boîte de dialogue "Ouvrir", puis cliquez sur "Ouvrir".

| Ouvrir                   | ? 🛛                                                                              |
|--------------------------|----------------------------------------------------------------------------------|
| Regarder <u>d</u> ans :  | 🔁 AUDIO 🕑 🔗 📂 🖽 -                                                                |
| Mes documents<br>récents | AUDIO000.MP3     AUDIO001.MP3     AUDIO005.MP3     AUDIO005.MP3     AUDIO009.MP3 |
| <b>D</b><br>Bureau       |                                                                                  |
| Mes documents            |                                                                                  |
| <b>Poste de travail</b>  |                                                                                  |
|                          | Nom du fichier : (AUDI0000.MP3 )                                                 |
| Favoris réseau           | Fichiers de type : MP3 Files (*.mp3)                                             |

**4** Si nécessaire, définissez les champs "Seuil de niveau", "Durée" et "Décalage".

\* Les valeurs par défaut sont sélectionnées.

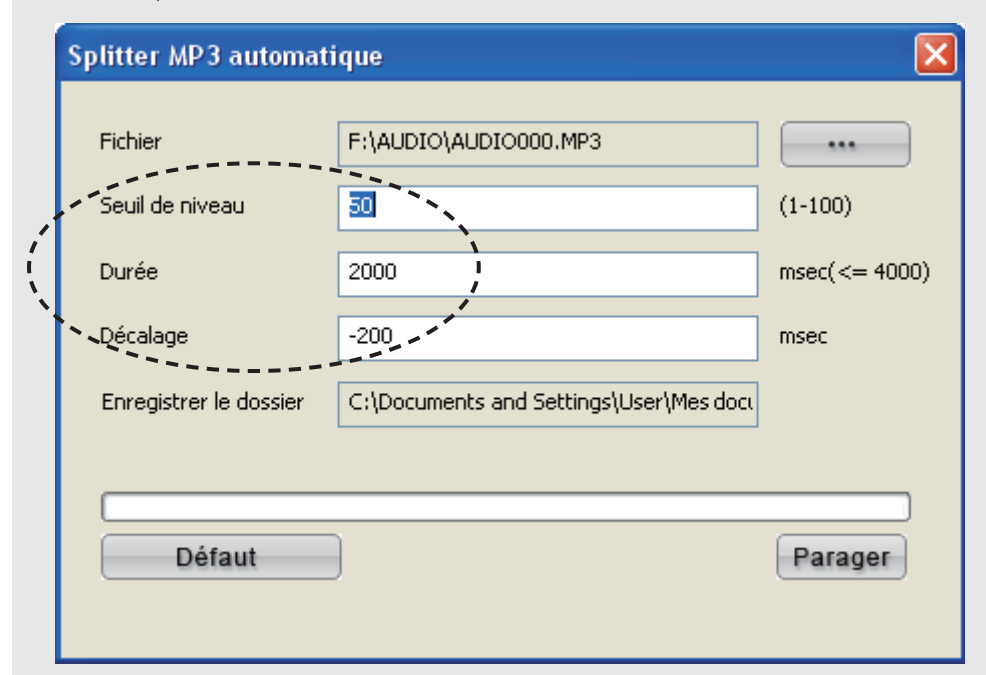

### [Réglages possibles]

| Seuil de niveau | <ul> <li>Permet de définir le niveau de volume pour la détection du silence.</li> <li>(Plage de réglage: 1 ~ 100, valeurs par défaut: 50)</li> <li>Si le fichier contient un peu de bruit, diminuez la valeur (réglez au voisinage du 0). En revanche, si le fichier contient beaucoup de bruit, augmentez la valeur.</li> </ul> |
|-----------------|----------------------------------------------------------------------------------------------------|
| Durée           | : Permet de définir la période continue des silences.                                                                                                    |
|                 | (Plage de réglage: 0 ~ 4000 msec, valeurs par défaut: 2000 msec)                                                                                                    |
|                 | Les unités sont en msec (un millième de seconde).                                                                                                    |
|                 | <b>[Exemple]</b> Si vous voulez définir 2 secondes, sélectionnez 2000 msec.                                                                                                    |
| Décalage        | : Permet de sélectionner le nombre de msec de partage avant le début du morceau                                                                                                    |
|                 | suivant.                                                                                                    |
|                 | (Valeurs par défaut: 200 msec)                                                                                                    |
|                 | La valeur définie est négative.                                                                                                    |
|                 | Les unités sont en msec (un millième de seconde).<br><b>[Exemple]</b> Quand vous voulez définir approximativement 0,2 secondes, sélectionnez                                                                                                    |
|                 | 200 11500.                                                                                                    |

| 0  |
|----|
| V. |
|    |

Quand le paramétrage est terminé, cliquez sur "Parager".

U Le partage commence.

| Splitter MP3 automatique |                                         |               |  |  |
|--------------------------|-----------------------------------------|---------------|--|--|
| Fichier                  | F:\AUDIO\AUDIO000.MP3                   |               |  |  |
| Seuil de niveau          | 30                                      | (1-100)       |  |  |
| Durée                    | 2000                                    | msec(<= 4000) |  |  |
| Décalage                 | -200                                    | msec          |  |  |
| Enregistrer le dossier   | C:\Documents and Settings\User\Mes docu |               |  |  |
|                          |                                         |               |  |  |
| Défaut                   | )                                       | Parager       |  |  |
|                          |                                         |               |  |  |

8 Cliquez sur "Tous les fichiers audio" dans "Media Library". Le fichier partagé s'affiche.

F:\AUDIO\AUDIO000.MP3

C:\Documents and Settings\User\Mes.doci

50

2000

-200

....

msec(<= 4000)

Parager

(1-100)

msec

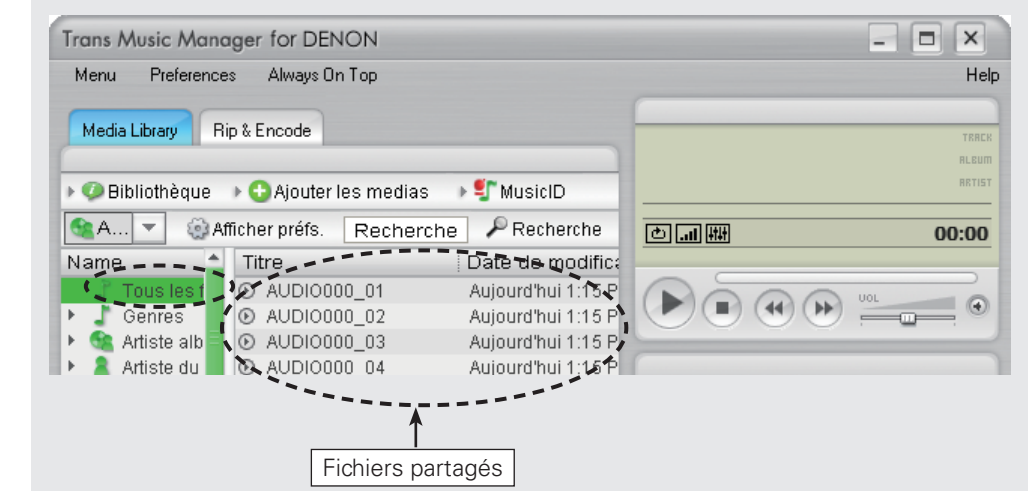

**6** Quand le partage est terminé, le message "Partage terminé!" s'affiche, cliquez alors sur "OK".

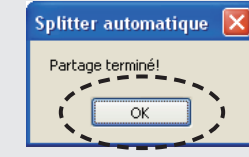

**7** Cliquez sur "×" une fois terminé.

Splitter MP3 automatique

Fichier

Durée

Décalage

Seuil de niveau

Enregistrer le dossier

Défaut

### 

- Le temps de partage dépend de la longueur des morceaux et du nombre d'intervalles. Plus le morceau est long, ou plus il y a d'intervalles, plus le temps de partage est long.
- Quand l'option Auto MP3 Splitter est en cours, le partage ne peut être exécuté avec précision si le nombre de morceaux est trop faible ou trop important. Changez l'option "Level Threshold" au cours de l'étape 4 et effectuez de nouveau le partage, automatiquement ou manuellement ("Manual MP3 Splitter" @ page 11).
- Quand le fichier partagé ne s'affiche pas, sélectionnez le fichier dans "Mes documents¥Ma musigue¥DENON¥AUDIOxxx" avec "Menu" – "Lire la file d'attente" – "Ajouter des fichiers/URL", puis cliquez sur "Tous les fichiers audio".

### REMARQUE

Si le dernier morceau est inférieur à 10 secondes, l'option Auto MP3 Splitter ne fonctionne pas. Dans ce cas, le partage doit se faire manuellement ("Manual MP3 Splitter" 😰 page 11).

### À propos des fichiers partagés

• Le partage est effectué selon l'ordre des noms de fichier ("AUDIO000.mp3", "AUDIO001.mp3" ...) enregistrés dans l'unité USB flash utilisée par cet appareil.

Quand ces fichiers sont partagés par Trans Music Manager's Auto MP3 Splitter ou Manual MP3 Splitter, un nouveau dossier est créé. Les fichiers partagés sont alors renommés et enregistrés dans "Mes documents¥Ma musigue¥DENON¥AUDIOxxx".

Par exemple, en partageant le fichier "AUDIO000.mp3", le nom du fichier partagé devient "AUDIO000\_ 01.mp3", "AUDIO000\_02.mp3", etc., dans l'ordre et est enregistré dans le dossier "AUDIO000".

• Si le même nom de fichier existe dans la zone ciblée, le message suivant s'affiche.

| Auto Splitter                                                 |                               |
|---------------------------------------------------------------|-------------------------------|
| Le dossier AUDIO000_01.mp3 existe.<br>Voulez-vous l'écraser ? |                               |
| Appliquez à tou                                               |                               |
| Ecraser Saut                                                  | Renuméroter nouveaux fichiers |

[Eléments sélectionnables]

| Ecraser                       | : | Remplace un fichier existant par un fichier partagé.                 |
|-------------------------------|---|----------------------------------------------------------------------|
| Saut                          | : | Saute l'enregistrement d'un fichier partagé.                         |
| Renuméroter nouveaux fichiers | : | Change le numéro annexe dans le nom de fichier d'un fichier partagé. |
|                               |   |                                                                      |

### 

Si le même nom de fichier existe dans la zone ciblée, avant de partager le fichier, changez le nom du fichier de destination ou supprimez-le. Voir "Changement de nom de fichier" (🖅 page 23) pour les détails sur la manière de changer les noms de fichier. Voir "Suppression de morceaux" (🖅 page 28) pour les détails sur la manière de supprimer les morceaux.

## Manual MP3 Splitter

S'il y a trop de bruit ou dans le cas d'un montage musical composé de plusieurs morceaux, si l'intervalle est court ou si le fonctionnement de l'option Auto MP3 Splitter n'est pas possible, utilisez l'option Manua MP3 Splitter tout en écoutant le préenregistrement.

| Sélectionnez "Manual MP3 Splitter" dans le "Menu".                                                                                                    |                          | 2 <sup>Cliquez sur "…".</sup>                                                                                                    |
|----------------------------------------------------------------------------------------------------|--------------------------|----------------------------------------------------------------------------------------------------|
| Trans Music Manager for DENON                                                                                                    | _ 	 ×                    | Splitter MP3 manuel                                                                                                    |
| (Menu) Preferences Always On Top                                                                                                    | Help                     |                                                                                                    |
| Media Library Rip & Encode                                                                                                    | TRRCK<br>RLEUM<br>RRTIST |                                                                                                    |
| Trans Music Manager for DENON                                                                                                    |                          |                                                                                                    |
| Mer       Determine d'attente         Lire la file d'attente       Lecture         Auto MP3 Splitter       Hanual MP3 Splitter         Bibliothèque de médias       Ctrl+L         Manual MP3 Splitter       Idias         Préférences       Ctrl+P         Nar       Aide         Aide       F1         Á propos       Aujourd'hui 1:15 P         Quitter       Alt+F4         Artiste du       O AUDI0000_04 |                          | Image: State of the state of the state |

**3** Sélectionnez le fichier que vous souhaitez partager dans la boîte de dialogue "Ouvrir", puis cliquez sur "Ouvrir".

| Ouvrir                   |                                                              |                   |         | ? 🛛     |
|--------------------------|--------------------------------------------------------------|-------------------|---------|---------|
| Regarder <u>d</u> ans :  | C AUDIO                                                      |                   | 🚽 😋 🤣 📂 | •       |
| Mes documents<br>récents | AUDIO000.MP3<br>AUDIODUI.MP3<br>AUDIO008.MP3<br>AUDIO009.MP3 |                   |         |         |
| Direau Bureau            |                                                              |                   |         |         |
| Mes documents            |                                                              |                   |         |         |
| Poste de travail         |                                                              |                   |         |         |
|                          | <u>N</u> om du fichier :                                     | AUDI0000.MP3      |         |         |
| Favoris réseau           | Fichiers de <u>t</u> ype :                                   | MP3 Files (*.mp3) |         | Annuler |

| <b>4</b> Si la forme d'onde s'affiche, cliquez su<br>La lecture débute.                                                                                                    | rr "▶".                                            |
|----------------------------------------------------------------------------------------------------|----------------------------------------------------|
| Splitter MP3 manuel                                                                                                    | ×                                                  |
| where the the structure the second state of the state of the state of | the standard and the standard and the standard and |
|                                                                                                    |                                                    |
|                                                                                                    |                                                    |
| F:\AUDIO\AUDIO000.MP3                                                                                                    | Non Repère                                         |
| Le temp courant: 00:42.64 Les durées totales: 21:45.97                                                                                                    | Parager                                            |
|                                                                                                    | Supprimer                                          |

| olitter MP3 manuel                                                                                                    |                                   |                                                                                                    |         |
|----------------------------------------------------------------------------------------------------|-----------------------------------|----------------------------------------------------------------------------------------------------|---------|
| pertility of wear allow the state of the second of the state of the state of the st | Links Harrison Marine Contraction | where the state of the state of |         |
| an an an an an an an an an an an an an a                                                                                                    |                                   |                                                                                                    |         |
|                                                                                                    |                                   |                                                                                                    |         |
|                                                                                                    |                                   |                                                                                                    |         |
|                                                                                                    |                                   |                                                                                                    | >       |
| Repère                                                                                                    | Non                               | Repère                                                                                                    |         |
|                                                                                                    | Non                               | Repère                                                                                                    |         |
| Repère         F:\AUDIO\AUDIO000.MP3         Le temp courant: 00:51.14 Les durées totales: 21:45.97                                                                                                    | Non                               | Repère                                                                                                    | Parager |

# **6** Cliquez sur "Repère" pour insérer un point de partage. Le point de partage s'affiche sur la liste des partages.

| Splitter MP3 manuel                                      | X             |
|----------------------------------------------------------|---------------|
|                                                          |               |
|                                                          |               |
|                                                          |               |
|                                                          | >             |
| Repère                                                   | 1             |
| F:\AUDIO\AUDIO000.MP3                                    | -             |
| Le temp courant: 06:31.79 Les durées totales: 21:45.97   | Parager       |
| Repère: 06:31.79 Liste des partages                      | Supprimer     |
| C:\Documents and Settings\User\Mes documents\Ma musique\ | Réinitialiser |
|                                                          |               |

- \* S'il n'y a pas de lecture, vous pouvez déplacer le curseur pour rechercher le point de transfert du morceau.
- \* Pour régler le point de partage, cliquez sur "... " pour obtenir une lecture approximative de 2 secondes avant le point d'arrêt. De même qu'en cliquant sur ">..." la lecture sera d'approximativement 2 secondes après le point d'arrêt.

Recommencez les étapes 4 ~ 6 pour définir tous les points de partage (repères).

- **8** Quand un point de partage est défini, cliquez sur "Parager". Le partage commence.

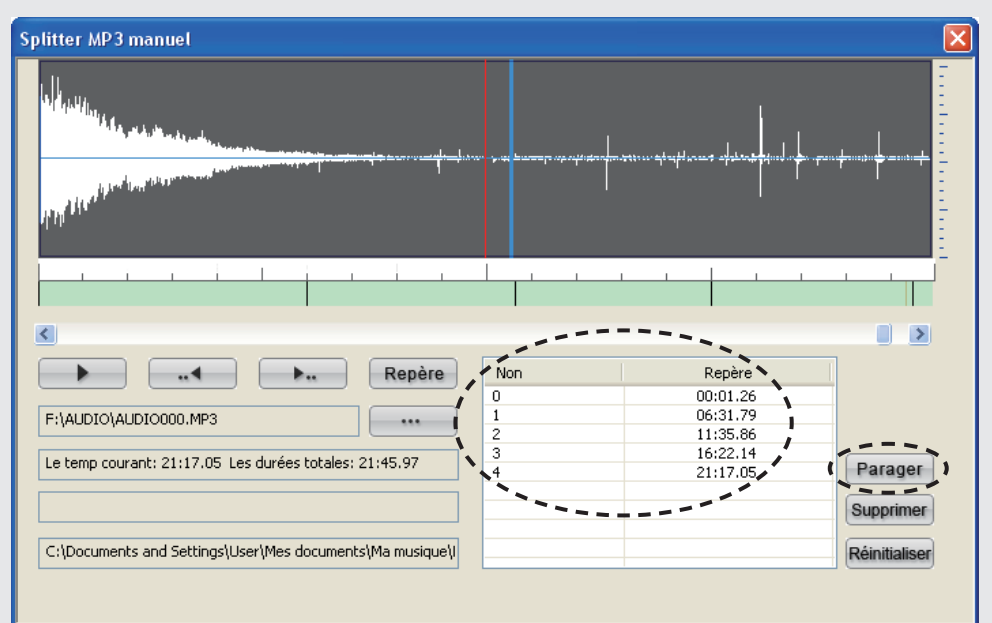

### [Réglages de fonctionnement]

Parager : Le partage commence. **Supprimer** : Efface le point de partage sélectionné dans le jeu des points de partage. Réinitialiser : Efface la liste complète des partages.

Quand le partage est terminé, le message "Partage terminé!" s'affiche, cliquez alors 9 sur "OK".

| Splitte | r MP3 manuel 🔀 |
|---------|----------------|
| Partag  | e terminé!     |
| 1       |                |
|         | OK I           |

#### Cliquez sur "×" une fois terminé. X Splitter MP3 manuel IN THE > < Non b ... Repère Repère 00:01.26 0 06:31.79 F:\AUDIO\AUDIO000.MP3 1 .... 2 11:35.86 16:22.14 3 Le temp courant: 21:17.05 Les durées totales: 21:45.97 Parager 21:17.05 Supprimer C:\Documents and Settings\User\Mes documents\Ma musique\I Réinitialiser Cliquez sur "Tous les fichiers audio" dans "Media Library". Le fichier partagé s'affiche. Trans Music Manager for DENON Menu Preferences Always On Top Help Rip & Encode Media Library 🕨 🥨 Bibliothèque 🕞 🕒 Ajouter les medias 🕨 🐒 MusicID 😪 A... 😳 Afficher préfs. 🛛 Recherche 🛛 🔑 Recherche $\mathbf{w}$ th ال. ا 00:00

Date de modifica

Aujourd'hui 1:15 P

Aujourd'hui 1:15 P

Aujourd'hui 1:15 P

Aujourd'hui 1:15 P

Fichiers partagés

►

--- 📫 Titre---

🕨 🕨 🕺 📕 🖬 📕 🗛 🖉 🖌 🖉 🖌 🖉

Artiste alb NO AUDIO000\_03

AUDIO000\_01

O AUDIO000\_02

Name

. ►

) E 💼

Tous les f

Genres

- Le temps de partage dépend de la longueur des morceaux et du nombre d'intervalles. Plus le morceau est long, ou plus il y a d'intervalles, plus le temps de partage est long.
- Les fichiers de durée supérieure à 60 minutes ne peuvent pas être partagés manuellement.

•

### Gracenote musicID<sup>™</sup> music recognition service

"Gracenote MusicID <sup>™</sup> music recognition service" est un service offert par Gracenote<sup>®</sup>, en general appelé CDDB<sup>®</sup>.

Ce service permet d'obtenir des titres, des noms d'artistes, des noms de morceaux, etc. de CD en format texte en se connectant au seveur Gracenote<sup>®</sup> ssur l'Internet.

Trans Music Manager est une marque déposée de Trans Technology, Inc. L'information concernant l'identification de musique est offerte par Gracenote, Inc. Gracenote<sup>®</sup> et CDDB<sup>®</sup> sont des marques déposées de Gracenote.

### Avant d'utiliser MusicID

Vous devez vous connecter à l'Internet pour utiliser la fonction MusicID.

**4** Branchez un câble LAN.

**2** Pour une connexion sans fil LAN, vérifiez la puissance du signal.

※ Avec la fonction MusicID, si la puissance du signal est faible ou si la recherche MusicID prend de 3 à 5 minutes, essayez de nouveau avec des signaux puissants.

**3** Si un serveur proxy doit être installé en raison de l'opérateur ISP choisi, effectuez ce qui suit.

- **(1)** Cliquez sur "Preferences".
- (2) Dans "Paramètres" "Intègration de systèm" "Connexion rèseau" "Paramètres Proxy", cochez "Se connecter à Intèrnet via le serveur proxy".
- **3** Cochez "Nùtiliser le proxy que pour les connexions via le port 80 (HTTP)", puis saisissez un nom d'hôte du proxy et un port proxy.
- **④** Cliquez sur "Enregister et fermer".

Connexion à l'Internet.

- **(1)** Cliquez sur "Preferences".
- ② Pour vous connecter à l'Internet, utilisez la méthode suivante "Paramètres" "Intègration de systèm" – "Connexion rèseau" – "Connexion Internet".
- **3** Cliquez sur "Enregister et fermer".

# Utilisation de la fonction MusicID pour ajouter les données d'un morceau aux fichiers

Vous pouvez employer MusicID pour identifier les plages musicales comme albums ou plages individuelles.

### Identifier les morceaux avec les albums

Sélectionnez les fichiers (multiple) que vous souhaitez traiter avec MusicID dans "Media Library".

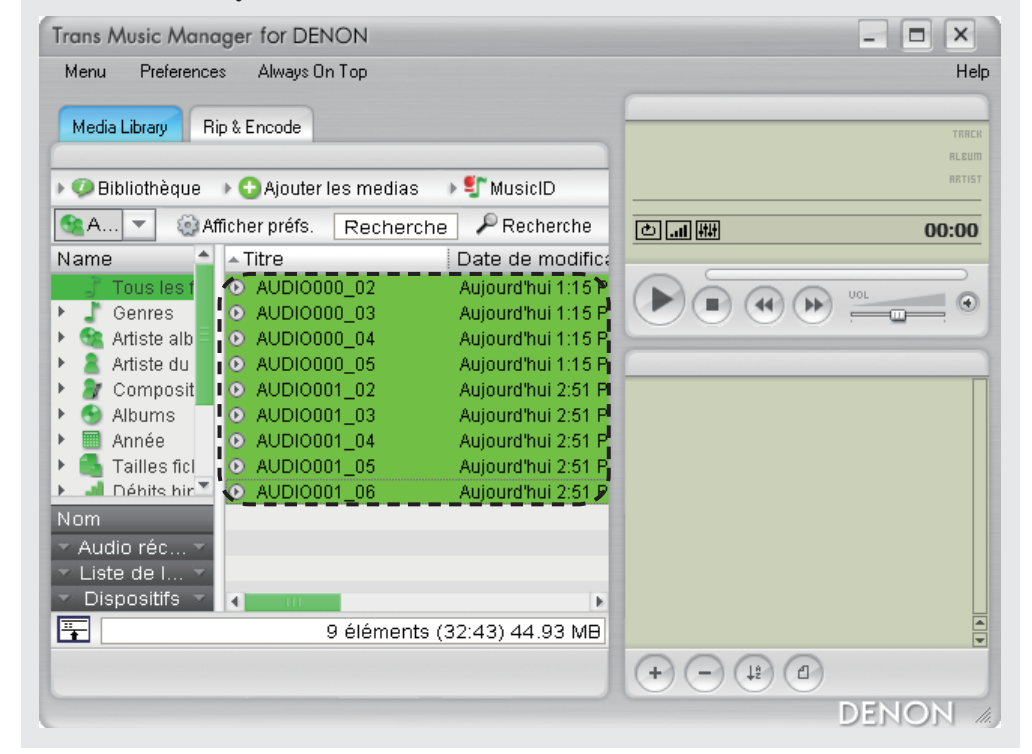

Cliquez à droite sur un fichier que vous avez sélectionné, puis sélectionnez "MusicID

### **L** : identifier les pistes par albums".

Sélectionnez l'option MusicID et la collecte des données commence.

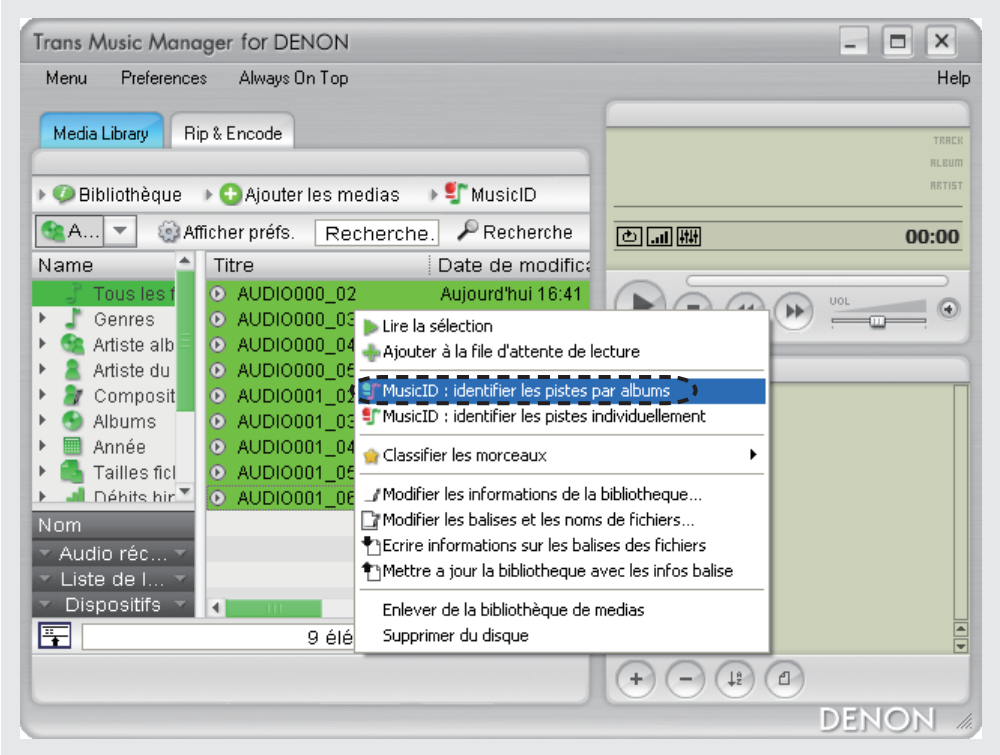

\* Vous pouvez aussi sélectionner "MusicID : identifier les pistes par albums" à partir de "MusicID" dans "Media Library". **3** Sélectionnez l'album à partir de "Étape 1 : Sélectionnez un album concordant".

| The Capito III<br>The Capito III<br>The Capito III                                                                                                    | 1976<br>1976<br>2000                                                                                           | Country Rock<br>Country Rock       | 6                   | 9                                                                                                    | /                                                                           |
|----------------------------------------------------------------------------------------------------|----------------------------------------------------------------------------------------------------|------------------------------------|---------------------|----------------------------------------------------------------------------------------------------|-----------------------------------------------------------------------------|
|                                                                                                    |                                                                                                    | Country Rock                       | 4                   | 9 13                                                                                                    |                                                                             |
| ape 2 : Modifiez manuellement l'<br>stes sur l'album                                                                                                    | album avec concordance<br>Pistes avec concord                                                                  | (si nécessaire)<br>ance dans votre | P                   | istes sans concorda                                                                                                    | ance dans votre                                                             |
| Hotal California<br>New Hall In Town<br>Un In The Fast Lane<br>Washed Time<br>Washed Time (Reprint)<br>Hotal Of Lone<br>Party Reads All In A Row<br>Try And Lone Again<br>The Last Resort | AUDIO000_03.mp3<br>AUDIO000_04.mp3<br>AUDIO000_05.mp3<br>AUDIO001_02.mp3<br>AUDIO001_03.mp3<br>AUDIO001_05.mp3 |                                    | <-<br>-><br>P<br>le | AUDIO000_02.mp3<br>AUDIO001_04.mp3<br>AUDIO001_06.mp3<br>Audio001_06.mp3<br>Afficher les chemi<br>our faire correspon<br>es pistes à l'album se<br>es touches fléchées | ins complets<br>dre manuellement<br>électionné, utilise:<br>afin d'associer |
| ape 3 : Appliquez la concordanc                                                                                                    | e d'album                                                                                                    | hum uniquement a                   |                     | ine des pistes sans<br>-dessus à l'ordre de<br>ans la fenêtre du m                                                                                                    | concordance<br>es pistes approprie<br>ilieu.                                |
| la liste 'Sans concordance'.                                                                                                    | rinin ies pisces pour cec ai                                                                                   | sam aniquement e                   | icies sappin        | Ignorer                                                                                                    |                                                                             |

- Sélectionnez manuellement les morceaux qui ne sont pas identifiés automatiquement.
- **4** ① Sélectionnez le morceau 1 dans "Pistes sans concordance dans votre".
  - 2) Sélectionnez le morceau approprié dans "Pistes sur l'album".
  - ③ Cliquez sur "←" pour remplir la colonne "Pistes avec concordance dans votre".
  - **(4)** Recommencez les étapes **(1)** ~ **(3)** pour tous les morceaux.

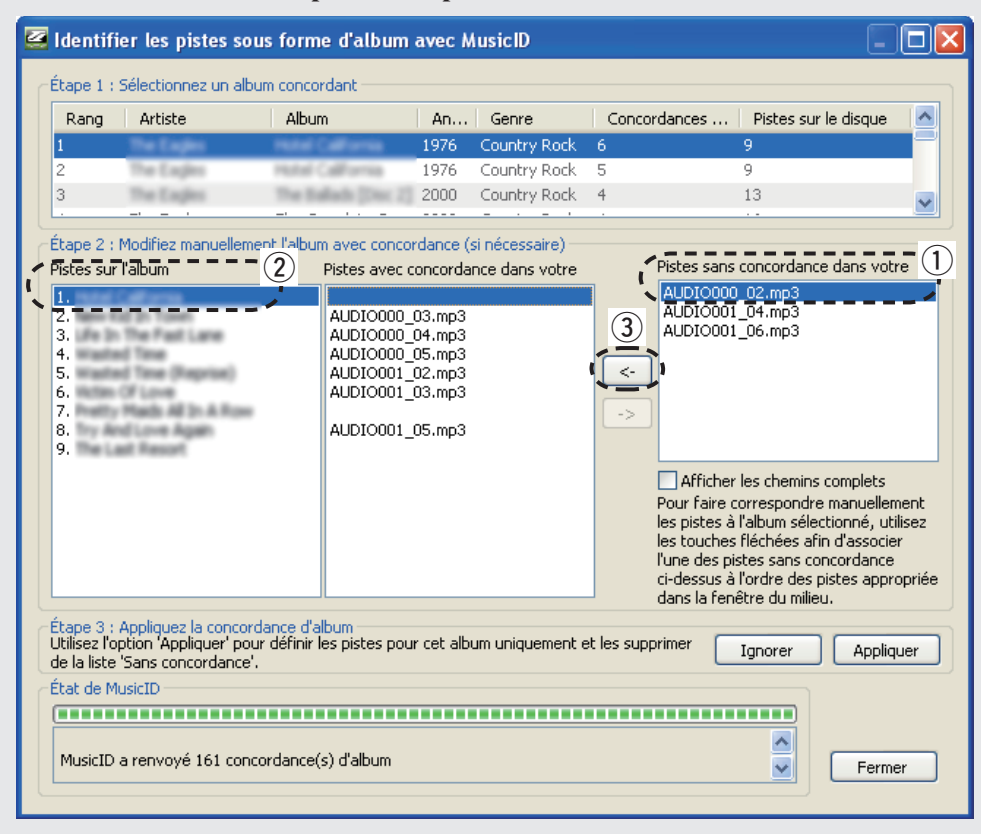

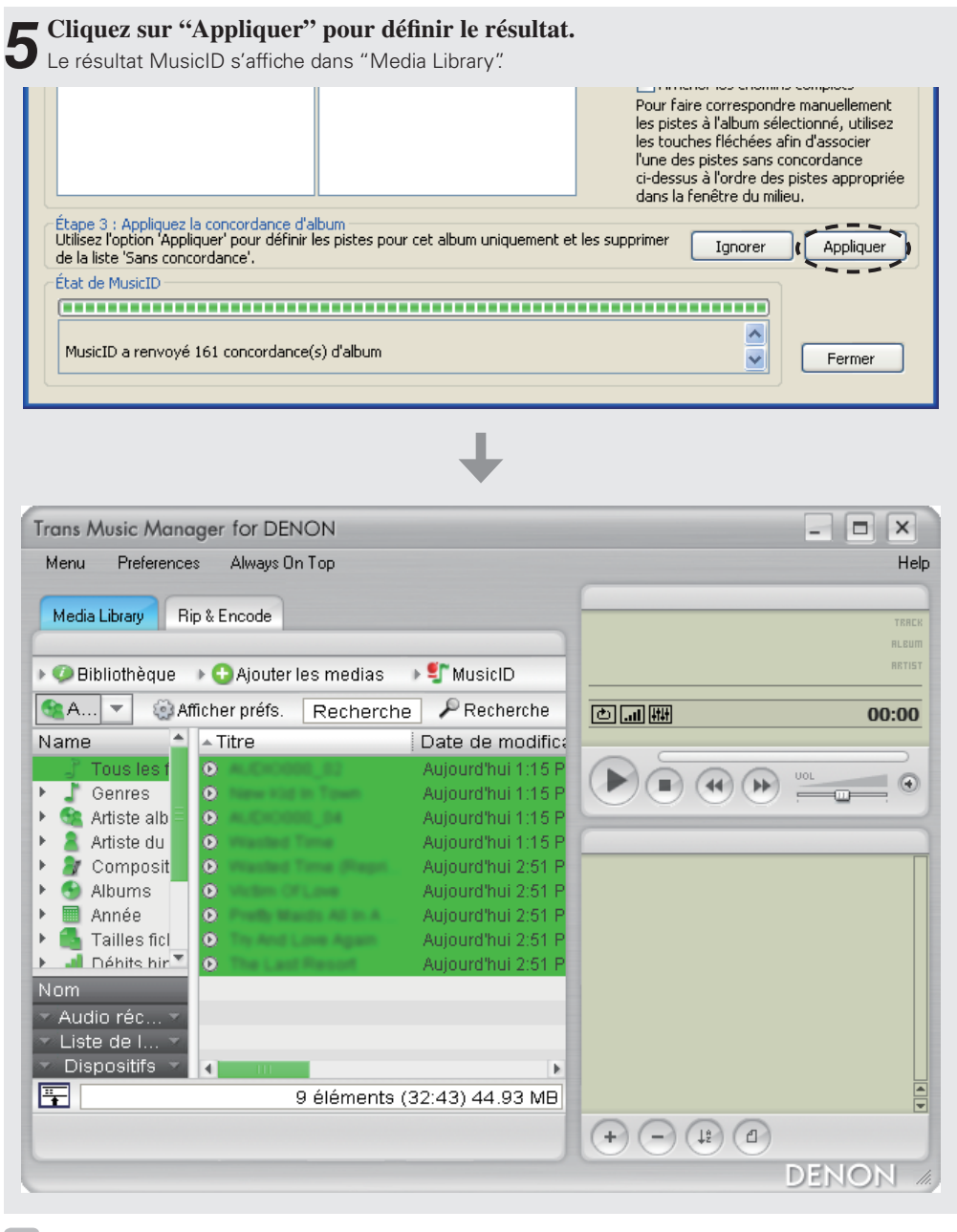

### <u>\_</u>

Si les noms de morceaux ne sont pas présents dans une sélection multiple, exécutez la fonction MusicID pour chaque morceau ("Identification individuelle des morceaux" 🕼 page 18).

**1** Sélectionnez les fichiers que vous souhaitez traiter avec MusicID dans "Media Library".

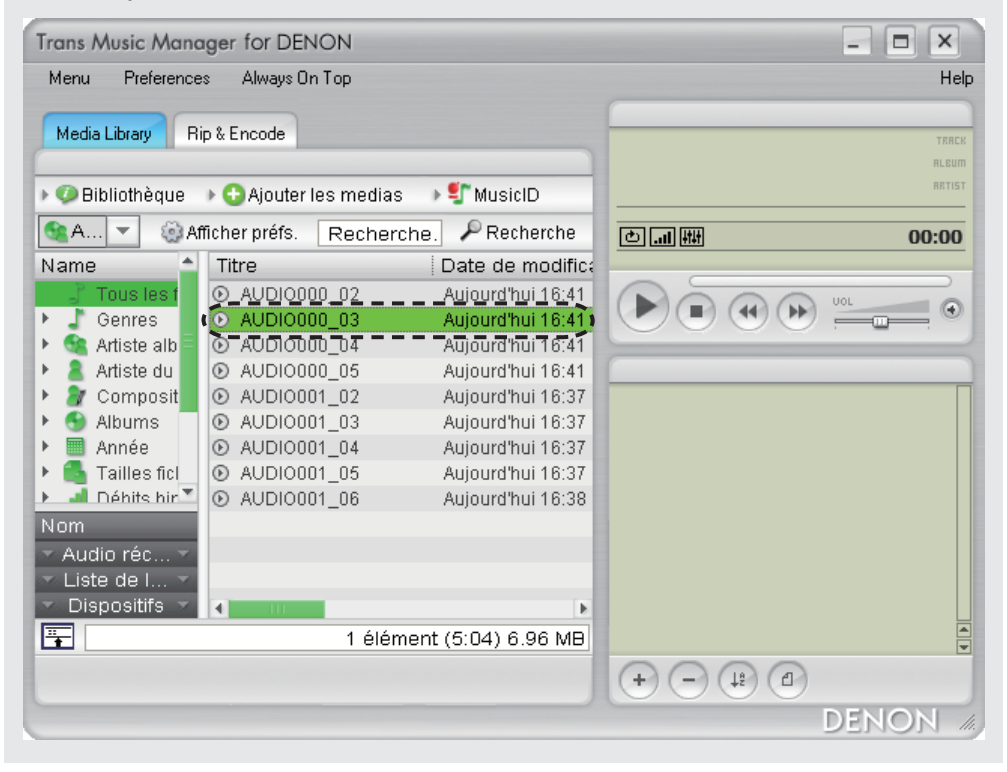

**2** Cliquez à gauche sur "MusicID", puis sélectionnez "Identifier la piste sélectionnée".

| Trans Music Mana                                                    | ager for DENON                                              |                                              |              |       |         |
|---------------------------------------------------------------------|-------------------------------------------------------------|----------------------------------------------|--------------|-------|---------|
| Menu Preference                                                     | es Always On Top                                            |                                              |              |       | Hel     |
| Media Library Bi                                                    | ip & Encode                                                 |                                              |              |       | 20050   |
|                                                                     |                                                             | ]                                            |              |       | RLEUM   |
| 🕨 🥥 Bibliothèque                                                    | 🕨 😏 Ajouter les medias                                      | ▶ 💱 MusicID                                  |              |       | RETIST  |
| 😪 A 🔻 🔅 Af                                                          | flicher préfs. Recherc                                      | ht Tidentifier la piste sél                  | ectionnée 🌖  |       | 00:00   |
| Name 🔷                                                              | Titre                                                       | Retraiter les pistes s                       | électionnées |       |         |
| <ul> <li>Tous les f</li> <li>Genres</li> <li>Artiste alb</li> </ul> | AUDI0000_02     AUDI0000_03     AUDI0000_03     AUDI0000_04 | Activer MusiID en for<br>Préférences MusicID | nd<br>       | 4)    |         |
| 🕨 🥈 Artiste du                                                      | AUDIO000_05                                                 | Aujourd'hui 16:41                            | (            |       |         |
| 🕨 谢 Composit                                                        | AUDIO001_02                                                 | Aujourd'hui 16:37                            |              |       |         |
| 🕨 🕙 Albums 🦷                                                        | AUDIO001_03                                                 | Aujourd'hui 16:37                            |              |       |         |
| 🕨 🔲 Année                                                           | AUDIO001_04                                                 | Aujourd'hui 16:37                            |              |       |         |
| 🕨 🚳 Tailles ficl                                                    | AUDIO001_05                                                 | Aujourd'hui 16:37                            |              |       |         |
| 🕨 🎿 Néhits hir 🍸                                                    | O AUDIO001_06                                               | Aujourd'hui 16:38                            |              |       |         |
| Nom                                                                 |                                                             |                                              |              |       |         |
| 🔹 Audio réc 🔻                                                       |                                                             |                                              |              |       |         |
| 🔨 Liste de I 👻                                                      |                                                             |                                              |              |       |         |
| 🕶 Dispositifs 💌                                                     | ▲                                                           | E.                                           |              |       |         |
|                                                                     | 1 élém                                                      | ent (5:04) 6.96 MB                           |              |       |         |
|                                                                     |                                                             |                                              | + - (        | 15 (T |         |
|                                                                     |                                                             |                                              |              |       | DENON . |
|                                                                     |                                                             |                                              |              |       |         |

**3** Sélectionnez les données correspondant au morceau dans "Fichier en cours".

| chier en cou   | s(rsuri);              | AUDIOUU    | _us.mp3                                                                                                    |                                      |              |           |
|----------------|------------------------|------------|----------------------------------------------------------------------------------------------------|--------------------------------------|--------------|-----------|
| Rang Tit       | re de la piste         | Artiste    | Album                                                                                                    | (Nbre / T.                           | . An         | Genre     |
|                | and in Yours           | The Earphs | Instal California                                                                                                    | (02 / 09)                            | 1976         | Country R |
|                | and the first sector   | The Lagers | The line 11 hours                                                                                                    | (05706)                              | 1980         | Country R |
| - New          | Kid In Town            | The Eagles | Eagles Greatest HR.                                                                                                    | (08 / 10)                            | 1982         | Country R |
| - New          | Kid In Town            | The Explos | The Best OF                                                                                                    | (10 / 13)                            | 1985         | Country R |
| Tan            | Kid In Town            | The Eagles | The Legend OF The                                                                                                    | (11 / 14)                            | 1987         | Country R |
|                |                        |            |                                                                                                    |                                      |              |           |
| Tare 1         | Kid In Towers          | The Eagles | The Very Best OF 1                                                                                                    | (14 / 17)                            | 1994         | Country R |
| stes de l'albu | m sélectionné          |            |                                                                                                    | (14 / 17)                            | 1994<br>quer | Country R |
| stes de l'albu | m sélectionné          |            | formal are the Lades                                                                                                    | (14 / 17)<br>Appli                   | quer         | Country R |
| stes de l'albu | m sélectionné –        |            | iiiiiiiiiiiiiiiiiiiiiiiiiiiiiiiiiiiiii                                                                                                    | (14 / 17)<br>Appli                   | 1994<br>quer | Country R |
| stes de l'albu | m sélectionné<br>Titre |            | An and the Control of the Control of | (14 / 17)<br>Appli<br>rtiste - Piste | 1994<br>quer | Country R |
| stes de l'albu | m sélectionné<br>Titre |            | And the last of the last of th | (14 / 17) Appli rtiste - Piste       | quer         | Fermer    |
| stes de l'albu | m sélectionné          |            | A construction of the second second sec                                                                                                    | (14 / 17) Appli rtiste - Piste       | 1994<br>quer | Fermer    |
| stes de l'albu | m sélectionné          |            |                                                                                                    | (14 / 17)                            | quer         | Fermer    |
| stes de l'albu | m sélectionné          |            |                                                                                                    | (14 / 17) Appli rtiste - Piste       | 1994<br>quer | Country R |

**4** Cliquez sur "Appliquer" pour définir le résultat. Le résultat MusicID s'affiche dans "Media Library".

| Fichier er | n cours (1 sur 1) :  | AUDIO000_  | 03.mp3               |           |      |             |
|------------|----------------------|------------|----------------------|-----------|------|-------------|
| Rang       | Titre de la piste    | Artiste    | Album                | (Nbre / T | An   | Genre 🔼     |
| 1          | Name Kild Dr. Towers | The Eagles | Hotel California     | (02 / 09) | 1976 | Country R   |
| 2          | New Kid In Town      | The Eagles | Live (Disc 1) [Live] | (05 / 06) | 1980 | Country R   |
| 3          | New Kid In Town      | The Eagles | Eagles Greatest HL.  | (08 / 10) | 1982 | Country R   |
| 4          | New Kid In Town      | The Eagles | The Best OF          | (10 / 13) | 1985 | Country R   |
| 5          | New Kid In Town      | The Eagles | The Legend OF The    | (11 / 14) | 1987 | Country R   |
| 6          | New Kid In Town      | The Eagles | The Very Best OF 1   | (14 / 17) | 1994 | Country R 🔽 |
| <          |                      |            |                      |           |      | >           |
|            |                      |            |                      |           | Jer  | Fermer      |

| Trans Music Mana  | ager for DENON        |                     |                     | - <b>-</b> × |
|-------------------|-----------------------|---------------------|---------------------|--------------|
| Menu Preference   | es Always On Top      |                     |                     | Help         |
| Media Library Ri  | ip & Encode           |                     |                     | TRREK        |
| 🕨 🥥 Bibliothèque  | 🕨 😋 Ajouter les media | s 🕨 💱 MusicID       |                     | ARTIST       |
| 😪 A 🔻 💿 Af        | fficher préfs. Reche  | rche. 🔎 Recherche   | <u>ل</u> اللا ال. ا | 00:00        |
| Name 🔺            | Titre                 | Date de modifica    |                     |              |
| Tous les f        |                       | Aujourd'hui 16:41   | Dago                |              |
| 🕨 🤳 Genres        | O have hid in Town    | Aujourd'hui 16:41   |                     |              |
| 🕨 😪 Artiste alb 🚪 | AUDIO000_04           | Aujourd'hui 16:41   |                     |              |
| 🕨 🤱 Artiste du    | AUDIO000_05           | Aujourd'hui 16:41   |                     |              |
| 🕨 者 Composit      | AUDIO001_02           | Aujourd'hui 16:37   |                     | Π            |
| 🕨 🕙 Albums 🗌      | AUDIO001_03           | Aujourd'hui 16:37   |                     |              |
| 🕨 🔳 Année         | AUDIO001_04           | Aujourd'hui 16:37   |                     |              |
| 🕨 🚳 Tailles ficl  | AUDIO001_05           | Aujourd'hui 16:37   |                     |              |
| 🕨 🎿 Déhits hir 🍸  | AUDIO001_06           | Aujourd'hui 16:38   |                     |              |
| Nom               |                       |                     |                     |              |
| 🐃 Audio réc 👻     |                       |                     |                     |              |
| 📨 Liste de I 🛪    |                       |                     |                     |              |
| 📨 Dispositifs 💌   |                       | Þ                   |                     |              |
|                   | 1 élé                 | ment (5:04) 6.96 MB |                     | A            |
|                   |                       |                     | + - (1)             |              |
|                   |                       |                     |                     | DENON        |
|                   |                       |                     |                     |              |

### 

Dans les cas suivants, les noms de morceaux ne sont pas donnés même si vous exécutez la fonction MusicID.

- · Quand il n'est pas enregistré dans la base de données du CD de Gracenote, Inc.
- Quand la source d'enregistrement analogique n'a pas été convertie sur le CD.
- Quand il y a conversion sur le CD, si le réducteur de bruit est appliqué ou si les morceaux ont été modifiés.

Dans ces cas là, saisissez les noms de morceaux de la manière suivante.

- ① Cliquez à droite sur le fichier que vous avez sélectionné, puis sélectionnez "Modifier les balises et les noms de fichiers.".
- L'option "Éditeur de tags et de fichiers" démarre.
- Saisissez chaque élément.
- Une fois l'option "Écrire les tags" exécutée, cliquez sur "Fermer" pour terminer.

### Incorporation des données du morceau dans les fichiers

Même si le nom d'un morceau est identifié par MusicID, une mise à jour dans Media Library ne sera pas sauvegardée. Avec des lecteurs autres que Trans Music Manager, les données du morceau ne seront pas affichées pendant la lecture. Incorporez les données du morceau dans les fichiers de la manière suivante.

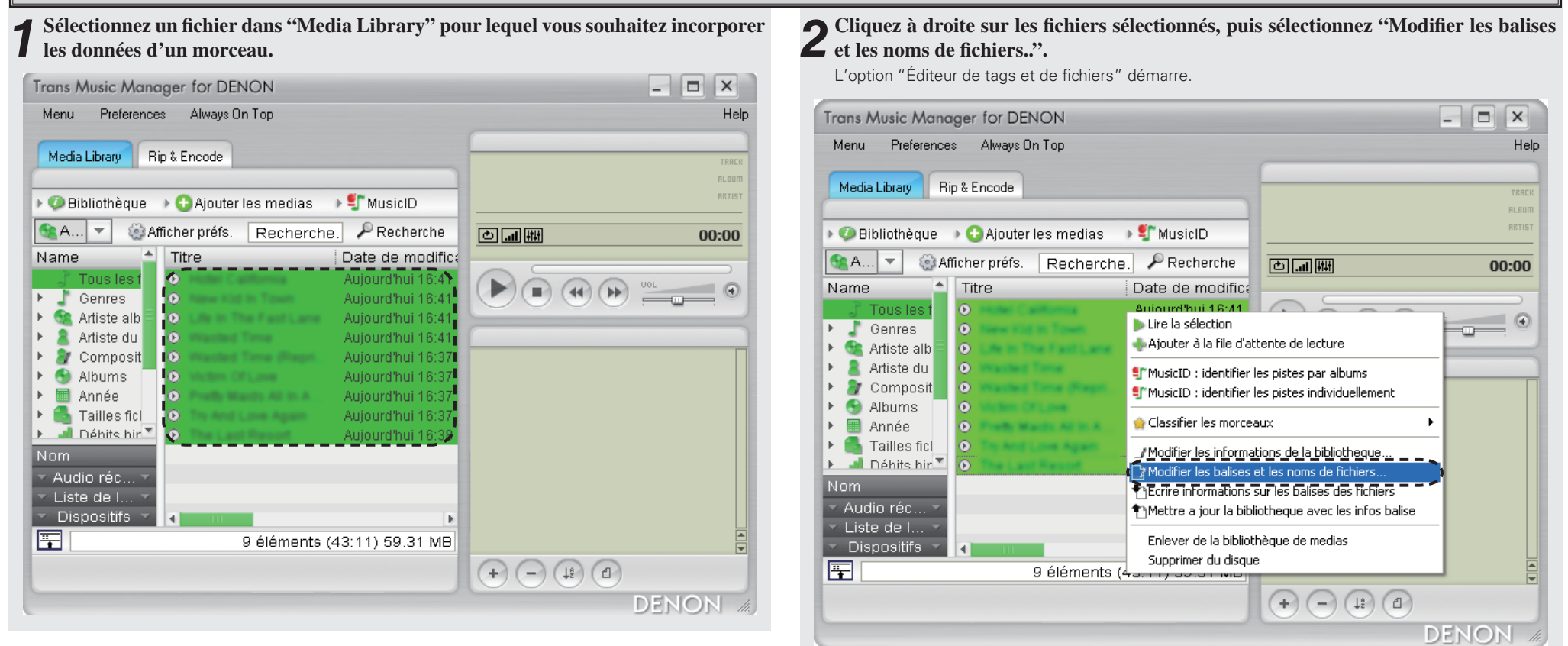

21

| 2 | Cliquez sur | "Dupuis | la | bibliotheque | de | medias". |
|---|-------------|---------|----|--------------|----|----------|
|   |             |         |    |              |    |          |

| Éditeur de tags et de fichiers                                                                                                    |                                                                                                    |
|----------------------------------------------------------------------------------------------------|----------------------------------------------------------------------------------------------------|
| Choisir le(s) fichier(s) à éditer : Afficher les chemins                                                                                      | Édition de 9 morceaux                                                                                                    |
| ALDTOODD D2<br>ALDTOODD D3<br>ALDTOODD D3<br>ALDTOODD 04<br>ALDTOODT 05<br>ALDTOOT 02<br>ALDTOOT 05<br>ALDTOOT 05<br>ALDTOOT 05<br>ALDTOOT 06 | Standard Personnalisé Commentaires Renommeur de fichiers Titre Artiste du morceau Artiste de l'album Album Compositeu Groupe / Orchestre Chef d'orchestre Parolier Conce |
|                                                                                                    | Année<br>d'enreaistrement Année de sortie Éditeur                                                                                                    |
| Enlever tous Sélectionner tous Copier les champs                                                                                              | Morceau de Disque de Procer les '0' en                                                                                                    |
| Recharger Sél                                                                                                    | Écrire les tags         Charger le champ tag         Effacer les champs           Annuler         Depuis la bibliothèque         Enlever le tag                          |
| Annuler                                                                                                    | Éditer unique >> Paramètres Fermer                                                                                                    |

\* La partie modifiée s'affiche en rouge. Si nécessaire, vous pouvez aussi modifier les tags.

**4** Cliquez sur "Écrire les tags". Les données du morceau s'affichent dans Media Library.

| Choisir le(s) fichier(s) à éditer : Afficher les chemins    | Édition de 9 morceaux                                                                                                    |
|-------------------------------------------------------------|----------------------------------------------------------------------------------------------------|
| AUDIO000_02<br>AUDIO000_03<br>AUDIO000_04                   | Standard Personnalisé Commentaires Renommeur de fichiers                                                                                                    |
| AUDIO000_05<br>AUDIO001_05<br>AUDIO001_02                   | Titre                                                                                                    |
| AUDIC001_03<br>AUDIC001_04                                  | Artiste du morceau                                                                                                    |
| AUDIO001_05<br>AUDIO001_06                                  | Artiste de l'album                                                                                                    |
|                                                             | Album Made Calleria                                                                                                    |
|                                                             | Compositeu                                                                                                    |
|                                                             | Groupe / Orchestre                                                                                                    |
|                                                             | Chef d'orchestre Parolier                                                                                                    |
|                                                             | Genre Country Rock 🕨 Humeur                                                                                                    |
|                                                             | Année d'enreaistrement 1976 Année de sortie 1976 Éditeur                                                                                                    |
| Enlever tous Sélectionner tous Copier les champs            | Morceau de Disque 1 de 1 Forcer les '0' en préfixe                                                                                                    |
| Recharger Sél Remplir                                       | Écrire les tags ICharger le champ tag Effacer les champs                                                                                                    |
| 9 fichiers sur 9 ont vu leurs données importées avec succès | Annuler O Depuis la bibliothèque 🔻 Enlever le tag                                                                                                    |
| Annuler                                                     | Éditan un la cue de la cue de la cue |

\* La partie modifiée s'affiche en rouge. Si nécessaire, vous pouvez aussi modifier les tags. \* Cette opération est possible dans "Media Library".

① Cliquez à droite sur un fichier que vous avez sélectionné.

② Sélectionnez "Ecrire informations sur les balises des fichiers".

### Changement du nom de fichier

Les données du morceau étant incorporées (tags), les détails du fichier sont affichés pendant la lecture sur un autre lecteur. Cependant, étant donné que la recherche est difficile quand le nom du fichier correspond à AUDIO003\_01.mp3, etc., choisissez un nom plus facilement reconnaissable.

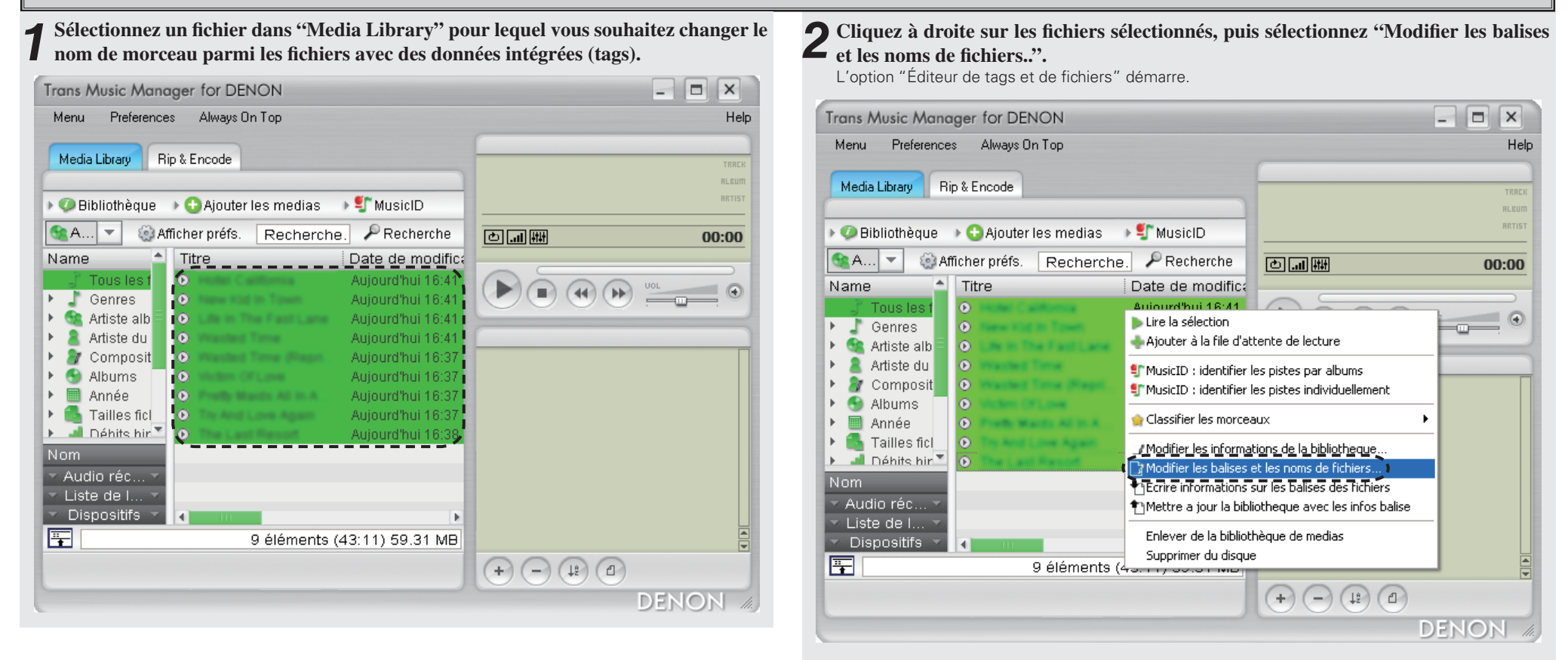

23

| teur de tags et de fichie                                                                                                    | rs                                                      |                                                                                                    |
|----------------------------------------------------------------------------------------------------|---------------------------------------------------------|----------------------------------------------------------------------------------------------------|
| Thoisir le(s) fichier(s) à éditer :                                                                                                    | Afficher les chemins                                    | Édition de 9 morceaux                                                                                                    |
| ALIDICO00_02<br>ALIDICO00_03<br>ALIDICO00_04<br>ALIDICO00_05<br>ALIDICO00_02<br>ALIDICO01_02<br>ALIDICO01_02<br>ALIDICO01_04<br>ALIDICO01_05<br>ALIDICO01_06 |                                                         | Standard Personnalisé Commentaires Renommeur de fichiers<br>Choisir le modèle de renommage<br>(artistTrack) album [01] title<br>Choisir le dossier de destination :<br>Définir le dossier de destination Options<br>Options<br>C:<br>Choisir le dossier de destination Options<br>Définir le dossier de destination Options<br>C:<br>Choisir le dossier de destination Options<br>C:<br>Choisir le dossier de destination Options<br>C:<br>Choisir le dossier de destination Options<br>C:<br>Choisir le dossier de destination Options<br>C:<br>C:<br>Choisir le dossier de destination Options<br>C:<br>C:<br>C:<br>C:<br>C:<br>C:<br>C:<br>C:<br>C:<br>C: |
| Enlever tous Sélectionner<br>Enlever Sél Charger la fil                                                                                                    | tous Copier les champs<br>e d'attente de lecture Coller |                                                                                                    |
| Recharger Sél                                                                                                    | Remplir                                                 | nommer les fichie Charger le champ tag Effacer les champs                                                                                                    |
| Mise /                                                                                                    | à jour réussie                                          | Annuler 🔮 Depuis la bibliothèque 🔻 🛛 Enlever le tag                                                                                                    |

**4** Sélectionnez un modèle de nom de fichier que vous aimez dans "Choisir le modèle de renommage".

# **5** Cliquez sur "nommer les fichie". Le nom du fichier est modifié.

| Éditeur de tags et de fichiers                                           | ×                                                                                        |
|--------------------------------------------------------------------------|------------------------------------------------------------------------------------------|
| Choisir le(s) fichier(s) à éditer : Afficher les chemins                 | Édition de 9 morceaux                                                                    |
| AUDI0000_02<br>AUDI0000_04<br>AUDI0000_05                                | Standard Personnalisé Commentaires Renommeur de fichiers                                 |
| AUDIO001_02<br>AUDIO001_03                                               | (artistTrack) album [01] title                                                           |
| AUD10001_04<br>AUD10001_05<br>AUD10001_06                                | Choisir le dossier de destination :<br>Définir le dossier de destination Options 🕨       |
| Folever tous Sélectionner tous Conjer les champs                         | C:<br>Documents and Settings<br>Duer<br>Mes documents<br>Ma musique<br>DENON<br>AUDIO000 |
|                                                                          |                                                                                          |
| Recharger Sél Charger la file d'attente de lecture Recharger Sél Remplir | Effacer les champs                                                                       |
| Mise à jour réussie                                                      | Annuler Depuis la bibliothèque 🗸 Enlever le tag                                          |

X Si vous souhaitez passer à un nom de fichier d'un format différent du modèle existant, cliquez sur "Éditeur". "Éditeur de modèle de nom de fichier" s'affiche. Vous pouvez alors changer le nom de fichier pour celui de votre choix.

| Éditeur de modèle de nom de fichier                                                                                                    |                                                                                                    |
|----------------------------------------------------------------------------------------------------|----------------------------------------------------------------------------------------------------|
| Créer un nouveau modele       Effacer le modèle         Créer un modèle de fichier ici :                                                                                                    | Modèles actuels (sélectionnez pour éditer)<br>(artistTrk) album [01] title<br>artistTrk - album - 01 - title<br>artistAlb - album_(artistTrk) album [01] title<br>artistAlb_album_(artistTrk) album [01] title<br>artistAlb_album_artistTrk - album - 01 - title<br>artistAlb_album_artistTrk - album - 01 - title<br>Mettre à jour la<br>sélection |
| Aperçu de votre modèle ici :         Aperçu avec :       ♥ Titre       ♥ Artiste morceau       ♥ Artiste album       ♥         Aperçu avec :       ♥ Titre       ♥ Artiste morceau       ♥ Artiste de lecture       ♥         Image: Image: Imag | Album V Genre<br>Disque ;                                                                                                    |

| teur de tags et de fichiers                                                                                                    |                                                                                                    |
|----------------------------------------------------------------------------------------------------|----------------------------------------------------------------------------------------------------|
| thoisir le(s) fichier(s) à éditer : Afficher les chemins<br>AUDIO000_02<br>AUDIO000_03<br>AUDIO000_04<br>AUDIO000_05<br>AUDIO001_02<br>AUDIO001_03 | Édition de 9 morceaux                                                                                                    |
| ALDIO001_04<br>ALDIO001_05<br>ALDIO001_06                                                                                                    | Choisir le dossier de destination :<br>Définir le dossier de destination Options<br>Choisir le dossier de destination Options<br>Choisir le dossier<br>Choisir le dossier<br>Choisir le dossie |
| Enlever tous Sélectionner tous Copier les champs<br>Enlever Sél Charger la file d'attente de lecture Coller                                        |                                                                                                    |
| Recharger Sel Remplir Mise à jour réussie Annuler                                                                                                  | Annuler O Depuis la bibliothèque V Endeer les champs                                                                                                    |

#### Stockage des morceaux dans l'unité USB flash Sauvegardez les plages musicales sur l'unité USB flash si vous modifiez le nom des fichiers. **2** Cliquez sur le périphérique choisi. Cliquez sur "Dispositifs" dans "Media Library". Trans Music Manager for DENON × Trans Music Manager for DENON --Preferences Always On Top Help Preferences Always On Top Help Menu Menu Media Library Rip & Encode Media Library Rip & Encode RRTIST RRTIST 🕨 🥥 Bibliothèque 🕞 🕒 Ajouter les medias 🛛 🕩 🐒 MusicID 🕨 🥥 Bibliothèque 🕞 😏 Ajouter les medias 🕩 🐒 MusicID 😪 A... 🔻 Afficher préfs. Recherche PRecherche 😪 A... 🔻 Afficher préfs. Recherche PRecherche e ... HH II. ك 00:00 00:00 . -→Date de mod <sup>▲</sup> Name Titre Date de modific Name Titre • Aujourd'hui 3:08 P O 100 C 100 C 1 Aujourd'hui 3:08 Tous les 🕨 🏅 Genres • Aujourd'hui 3:08 P 🕨 🤳 Genres • Aujourd'hui 3:08 Internet in Treese () 🛛 😪 Artiste alb Aujourd'hui 3:08 P 😪 Artiste alb Aujourd'hui 3:08 F 🙎 Artiste du Design the Fact Lane Aujourd'hui 3:08 P . ► 🙎 Artiste du 💻 I and the Fact Lane Aujourd'hui 3:08 () • F Composit Aujourd'hui 3:08 P 🄊 Composit Aujourd'hui 3:08 🕨 🕙 Albums Aujourd'hui 3:08 P 🕨 🕙 Albums • Aujourd'hui 3:08 🕨 🔳 Année • Aujourd'hui 3:08 P 🕨 🔳 Année 🕨 🚮 Tailles ficl Prest, March All In A. Aujourd'hui 3:08 P 🕨 🚺 Tailles ficl 💌 10 éléments (49:41) 68.25 MB 🕨 🎿 Déhits hir 🏝 O Testeral Level Agent Aujourd'hui 3:08 P • Aujourd'hui 3:08 P Audio r... 🤊 Audio réc... Liste d.... Liste de I... Disposi... Dispositifs 🖏 4 🗢 Removabli 🤊 Ŧ Remplissage automatique Nouvelle liste de lecture 2.7 5 éléments (27:46) 38.14 MB (+) (-) (±) (1) (+) (-) (1) (1) DENON / DENON /

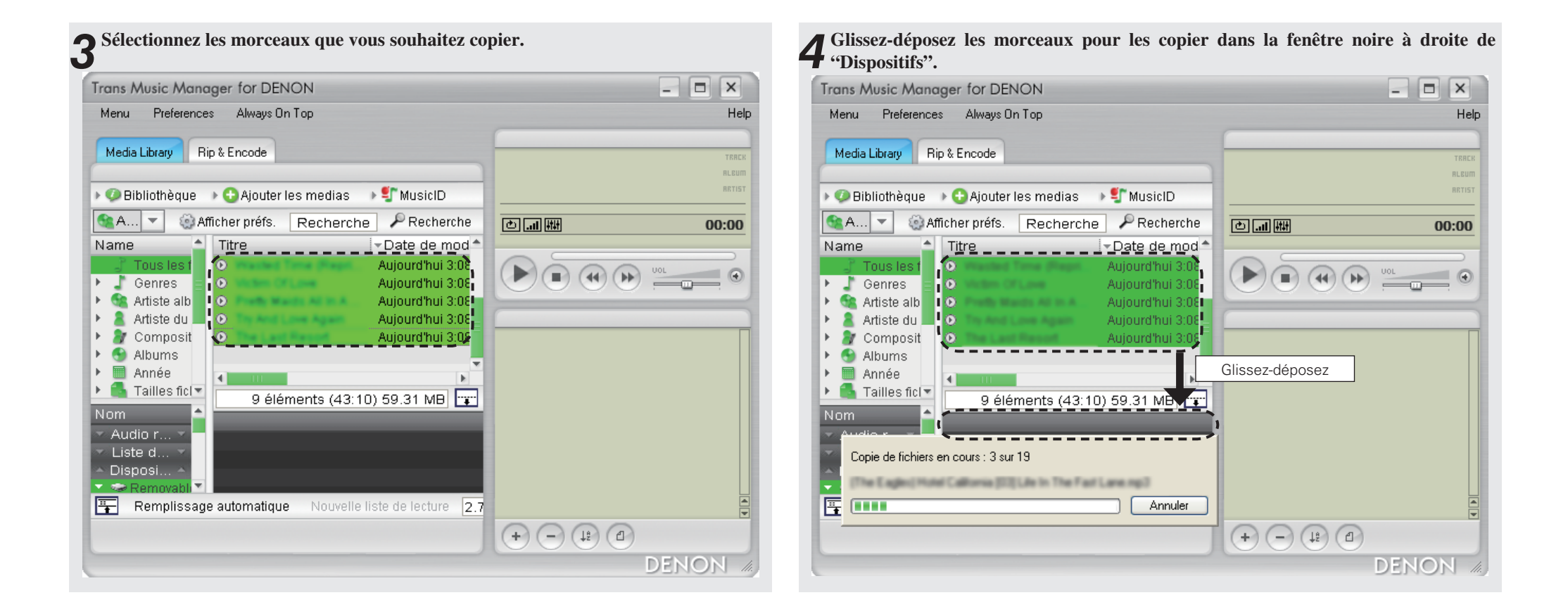

### Suppression des morceaux

Quand vous exécutez les opérations Auto MP3 Splitter ou Manual MP3 Splitter, les morceaux partagés sont affichés dans Media Library. Vous pouvez supprimer ces morceaux partagés.

### Supprimer les morceaux dans "Media Library"

| ans Music Manager for DENON         | 1                          | - <b>-</b> × |
|-------------------------------------|----------------------------|--------------|
| fenu Preferences Always On To       |                            | Help         |
|                                     |                            |              |
| Media Library Rip & Encode          |                            | TRACK        |
| 🔿 Dibliath à sur 💿 🔿 Aisrites las s | unding to ChurcialD        | ALEUM        |
| Bibliotheque GAjouteries i          |                            |              |
| 🖹 A 💌 🍥 Afficher préfs. 🛛 R         | echerche 🖉 Recherche 🔄 💼 🛲 | 00:00        |
| ame 📤 Ti <u>tre</u>                 | Date de modific            |              |
| Tous les f                          | Aujourd'hui 3:08 P.        |              |
| Genres O Generation                 | 📕 🛛 🕒 Aujourd'hui 3:08 P   |              |
| 💁 Artiste alb 🔤 💽 🐜 🖬 🖬             | Aujourd'hui 3:08 P         |              |
| 🤱 Artiste du 🗾 💿 💵 🖿 🖿              | Aujourd'hui 3:08 P         |              |
| 🗿 Composit                          | Aujourd'hui 3:08 🖻         | Π            |
| 🕙 Albums 📃 💽                        | Aujourd'hui 3:08 P         |              |
| 🔲 Année 🛛 💿                         | Aujourd'hui 3:08 P         |              |
| 🐴 Tailles ficl 💿                    | Aujourd'hui 3:08 P         |              |
| 📕 Déhits hir 🍸 🕟                    | Aujourd'hui 3:08 P         |              |
| om 🕑                                | Aujourd'hui 3:08 P         |              |
| Audio réc 🔻                         |                            |              |
| Liste de I 👻                        |                            |              |
| Dispositifs 🔻 🔳 👘                   | Þ                          |              |
| 5 él                                | éments (27:46) 38.14 MB    |              |
|                                     |                            |              |
|                                     |                            | 2)(2)        |

| rans Music Man                   | ager for DENON         |                                |                             |       |
|----------------------------------|------------------------|--------------------------------|-----------------------------|-------|
| Monu Proforence                  |                        |                                |                             |       |
| Menu Fieleience                  | ss Always on Lop       |                                |                             | ne    |
| Media Library R                  | (ip & Encode           |                                |                             | TPOP  |
|                                  |                        |                                |                             | RLEUN |
| 🥥 Bibliothèque                   | Ajouter les medias     | s 🕨 🐓 MusicID                  |                             | ARTIS |
| <b>€</b> Α ▼ @ A                 | fficher nréfs Rechen   | che PRecherche                 |                             | 00.00 |
| lame 🌢                           | Titro                  | Date de modific                |                             | 00:00 |
| Tous les f                       | 0                      | Aujourd'hui 3:08 P             |                             |       |
| Genres                           | 0 1                    | Aujourd'hui 3:08 P             |                             |       |
| 🕂 🗟 Artiste alb                  | O Line in The Fact Law | Lire la sélection              |                             |       |
| 🔒 Artiste du                     | O President Terres     | Ajouter à la file d'atter      | nte de lecture              |       |
| 🖉 Composit                       | •                      | Transfort vors 'Domou          | able Dick (Ev)              |       |
| Mibums                           | •                      |                                | able Disk (F;)              |       |
| Annee<br>Tailles ficl            | Ø                      | Statistic : identifier les     | pistes par albums           |       |
| 🔄 🖬 Déhits hir 🍸                 | •                      | "MusicID : identifier les      | pistes individuellement     | -     |
| lom                              |                        | 📄 👷 Classifier les morceau×    | <ul> <li>•</li> </ul>       |       |
| Audio réc 👻                      |                        | Modifier les information       | ns de la bibliotheque       |       |
| <ul> <li>Liste de I 👻</li> </ul> |                        | Modifier les balises et l      | les noms de fichiers        |       |
| 🗠 Dispositifs 💌                  |                        | Ecrire informations sur        | les balises des fichiers    |       |
| <u> </u>                         | 4 élément              | ts 🕈 Mettre a jour la biblioth | heque avec les infos balise |       |

### REMARQUE

Prenez les précautions nécessaires quand l'option "Supprimer du disque" est sélectionnée au cours de l'étape 2. Ces morceaux sont supprimés du disque dur de votre ordinateur ainsi que dans Media Library.

#### Les morceaux sont supprimés dans "Media Library" et sur votre ordinateur

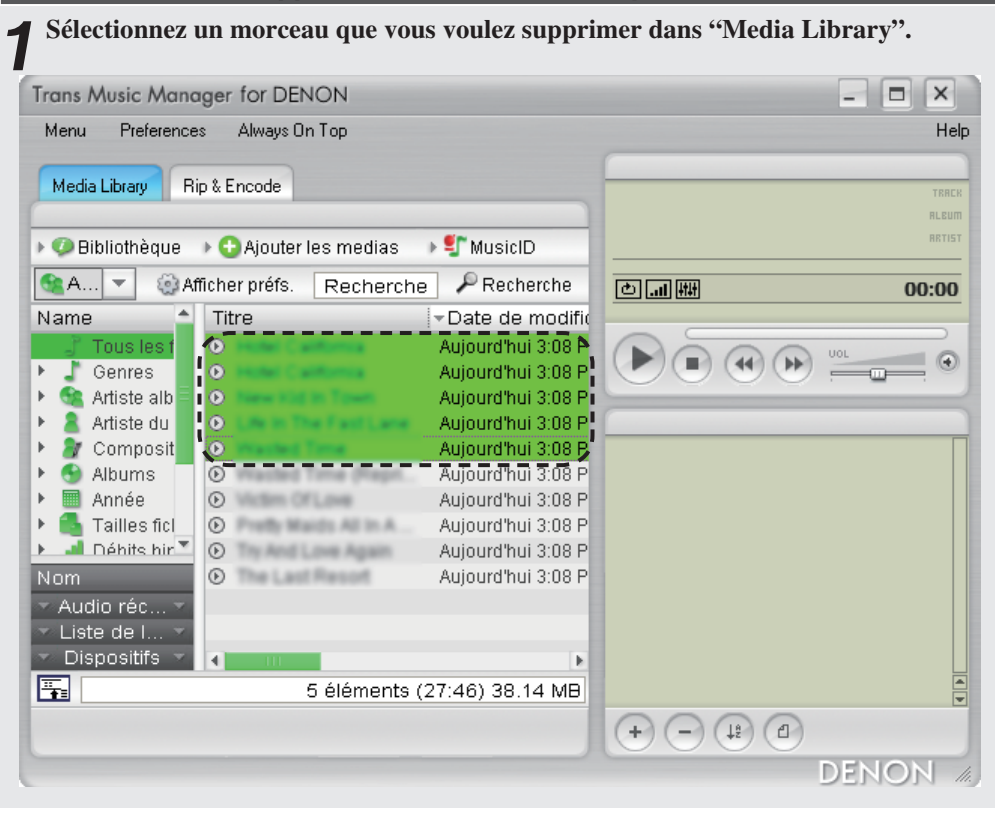

# **2** Cliquez à droite sur les fichiers sélectionnés, puis sélectionnez "Supprimer du disque".

Les morceaux sont définitivement supprimés dans Media Library et sur votre ordinateur.

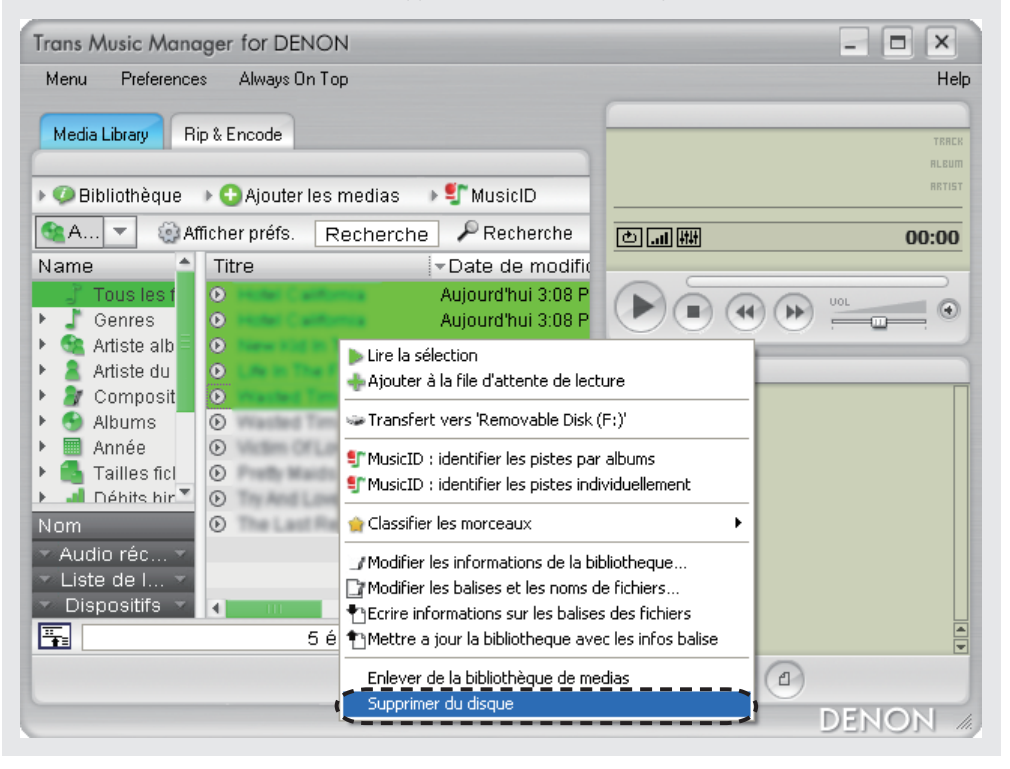